# Installatie van Updater-toepassing

Inhoud Inleiding Installatie vanaf de cd-rom Online-installatie Configuratie

## Inleiding

De Updater-toepassing is een tool waarmee uw SDT270 SS of SB kunt updaten of upgraden wanneer u niet over Ultranalysis Suite of DataDump beschikt.

### Installatie

#### Installatie vanaf de cd-rom

Start de bij uw apparatuur geleverde cd-rom. Nadat u de taal op de hoofdpagina heeft gekozen, selecteert u "*Other*" (Andere), waarna u "*Install Updater Software*" (SDT270 Updater installeren) selecteert. Om de installatie verder te zetten, gaat u naar het hoofdstuk "*Configuratie*".

#### **Online-installatie**

Ga naar de ftp-site van SDT op het adres <u>ftp://ftp.sdt.be/pub/Software/SDT270Updater</u>. Selecteer de map "*Latest version*" (Recentste versie) en dubbelklik op het bestand "*SDT270UpdaterSetup.msi*".

### Configuratie

Het volgende scherm verschijnt:

Updater installeren

| 🔂 SDT270Updater                                                                                                    |       |  |  |
|----------------------------------------------------------------------------------------------------|-------|--|--|
| Welcome to the SDT270Updater Setup Wizard                                                                                                    |       |  |  |
| The installer will guide you through the steps required to install SDT270Updater on your computer.<br>WARNING: This computer program is protected by copyright law and international treaties.<br>Unauthorized duplication or distribution of this program, or any portion of it, may result in severe civil<br>or criminal penalties, and will be prosecuted to the maximum extent possible under the law. |       |  |  |
|                                                                                                    | Next> |  |  |

Klik op "Next" (Volgende). Het volgende scherm verschijnt:

| 🔀 SDT270Updater                                                                        |                        |
|----------------------------------------------------------------------------------------|------------------------|
| Select Installation Folder                                                             |                        |
| The installer will install SDT270Updater to the following folder.                      |                        |
| To install in this folder, click "Next". To install to a different folder, enter it be | low or click "Browse". |
| Eolder:<br>C:\Program Files\SDT\SDT270Updater\                                         | Browse                 |
|                                                                                        | Disk Cost              |
| Install SDT270Updater for yourself, or for anyone who uses this computer               | :                      |
| <ul> <li>Everyone</li> </ul>                                                           |                        |
| 🔿 Just me                                                                              |                        |
| Cancel < Back                                                                          | Next >                 |

Standaard wordt de SDT270 Updater-software geïnstalleerd in de map C:\Program Files\SDT\SDT270Updater. U kunt een andere locatie selecteren door op "*Browse*" (Bladeren) te klikken. Klik op "*Next*" (Volgende). Het volgende scherm verschijnt:

| 🕼 SDT270Updater                                                   |        |
|-------------------------------------------------------------------|--------|
| Confirm Installation                                              |        |
| The installer is ready to install SDT270Updater on your computer. |        |
| Click "Next" to start the installation.                           |        |
|                                                                   |        |
|                                                                   |        |
|                                                                   |        |
|                                                                   |        |
|                                                                   |        |
|                                                                   |        |
|                                                                   |        |
| Cancel < Back                                                     | Next > |

Er verschijnt een nieuw scherm dat aangeeft dat de software geïnstalleerd is. Klik op "Close" (Sluiten) om de configuratie te voltooien.